# **Microsoft Access**

# INFORMATICS Olympiad Comprehensive Book

# **NOTES**

# Introduction

Our lives revolve around to obtain, upgrade and maintain data and to a great extend depends upon it. From the normal daily life to working in an organization to the growth of any nation, everything depends upon on information.

However, data in its raw and unprocessed form is meaningless, but when such data is converted into information it is useful. Hence it is essential to provide a structure to the available data and organise it, which can be achieved with of a database. Database is an organised collection of information that can be easily be accessed, managed and updated.

# **Need of Database**

Earlier, it was difficult to maintain a database which consists of hundreds and thousands of records. However, when a piece of information was to be updated, it had to be done separately in all related files. These problems created the need for designing a database which could handle vast amount of data. A database management system (DBMS) is a powerful tool used to store data, secure it, protect it and make it quickly available to people who need it. We need DBMS for the following reasons:

- 1. Data Storing: Large amount of data can only be managed with the help of efficient DBMS. For example most medium and large banks rely on databases to store customer information. Because this information is accessible wherever they need all over the world through internet, customers don't have to go to a local banking branch, for example, to access their account information.
- 2. Data Summarizing & Data Classification: Arranging the data and providing the facility to get the data on the basis of some criteria or category is again the main advantage of DBMS. Through this feature only we are able to get the summary of our bank statement based on some criteria whenever we need.
- **3. Data Retrieval:** Efficient DBMS helps us to instantly retrieve the data from the database. Despite having millions of records of account holders in a bank database, it retrieves the data at lightning speed. Therefore, a DBMS not only stores large of data but also helps in quick retrieval of the same.
- 4. To reduce Data Redundancy and Inconsistency: DBMS helps in controlling data redundancy which in turn reduces data inconsistency. Data redundancy occurs when data is duplicated unnecessary which results in multi mismatching of copies of the same data.
- 5. Data Concurrency and Data Integrity: DBMS allows multiple transactions to access and modify the shared data at the same time, without violating data integrity.
- **6.** Enforcement of Data standards: In DBMS, data is stored in a standard formats which helps to maintain integrity and exchange of data between the database system.
- **7.** Ensure Data Security: Confidential data needs to be protected from unauthorized access. DBMS facilities to secure sensitive data by performing authorization checks and enforcing selective access to users.
- 8. Backup and Recovery Management: DBMS applies its theory for protecting a database against data loss and the process of recovery of data. Backup management refers to data safety and integrity, like backing up all the document files on a disk.

In this chapter, we will be covering the basic process of starting Access and creating a database.

# To Create a Blank database

**Step 1**: Select Blank desktop database enter the name and click the create button.

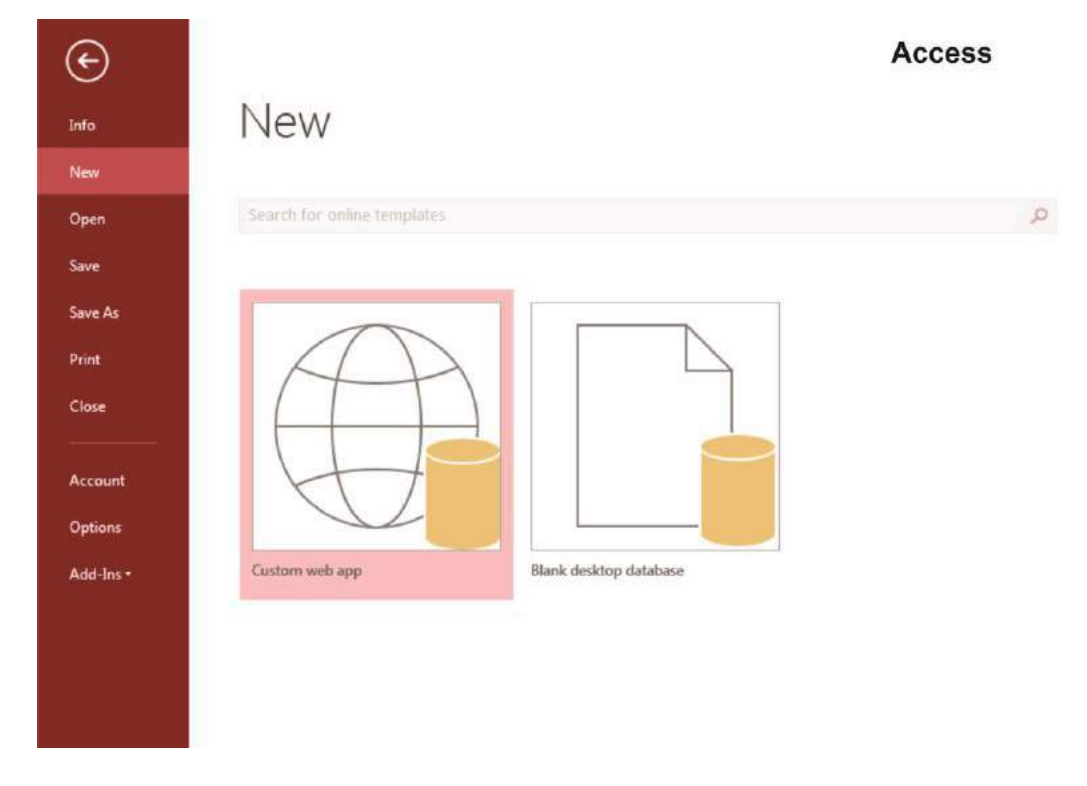

**Step 2:** Access will create a new blank database and will open up the table which is also completely blank.

| FILE HON                             | C <sup>2</sup> → ↓ ME CREATE | EXTER                       | NAL DATA                            | DATABASE TOOLS  | Acrobat FIELDS                          | E TOOLS Datal                                                       | oase2 : Database- D:\Data                                     | abase2.accdb (Access 2007 - 2013 f                      | ile format) - Access | ? — 🗗 🗙<br>Sign in 🎑 |
|--------------------------------------|------------------------------|-----------------------------|-------------------------------------|-----------------|-----------------------------------------|---------------------------------------------------------------------|---------------------------------------------------------------|---------------------------------------------------------|----------------------|----------------------|
| View<br>Views<br>AB<br>Short<br>Text | 12 Service 12                | ₩ Date<br>₩ Yes/I<br>₩ More | & Time W<br>No Delete<br>e Fields * | E Name & Captio | n Modify N<br>Lookups Exp<br>Properties | $f_{\mathcal{X}}$ ab For $f_{\mathcal{X}}$ ab For $f_{\mathcal{X}}$ | ata Type:<br>ormat: Formatting<br>\$ % > 50 -00<br>Formatting | Required     Inique     Validation     Field Validation |                      | •                    |
| All Access                           | Ohie 💿                       | « 🔳                         | Table1                              |                 |                                         |                                                                     |                                                               |                                                         |                      | ×                    |
| Search<br>Tables                     | , obje                       | *                           | ID •<br>(New)                       | Click to Add 🔸  |                                         |                                                                     |                                                               |                                                         |                      |                      |
|                                      |                              |                             |                                     |                 |                                         |                                                                     |                                                               |                                                         |                      |                      |
|                                      |                              | Reco                        | rd: 🛯 🔸 1 of 1                      | No F            | Iter Search                             |                                                                     |                                                               |                                                         |                      |                      |
| Datasheet View                       |                              | 141                         | -                                   | - 1.64          |                                         |                                                                     |                                                               |                                                         |                      |                      |

There are multiple ways to view a database object. The two views for tables are Design view and Datasheet view.

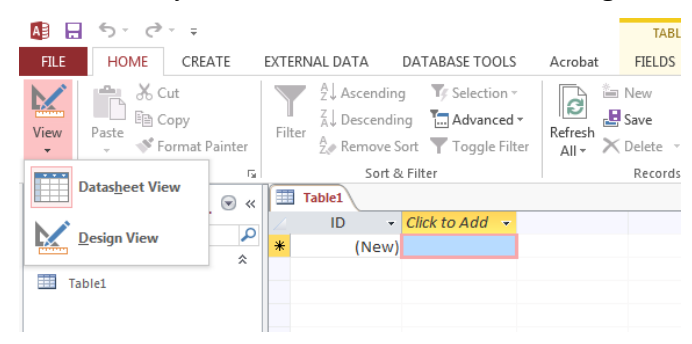

# **Creating a Table**

A table is a collection of data about a specific topic, such as employee information, products or customers. The first step in creating a table is entering the fields and data types. This can be done in either Datasheet View or Design View but it is recommended to set up the table in Design View.

# To Create a Table in Design View:

- 1. Click on the Create tab.
- 2. Click on Table.
- 3. Switch over to Design View on the Home tab.
- 4. If prompted to save the table, enter a name and click on OK.
- 5. Type the field names and select the appropriate data type for each field.
- 6. Continue until all fields are added.

Note: The order that you enter the field names is the order the fields will appear in the table.

| RLE HOME CREATE                        | EXTERNAL DATA DA             | TABASE TOOLS Acrobat                   | TABLE TOOLS<br>DESIGN                     | Database2 : Database- D:\Datab                        | ase2.accdb (Access 2007 - 2013 file format | t) - Access | ? — ᡦ ≯<br>Sign in                                  |
|----------------------------------------|------------------------------|----------------------------------------|-------------------------------------------|-------------------------------------------------------|--------------------------------------------|-------------|-----------------------------------------------------|
| View Views Views                       | 출□ Insert Rows               | Property Indexes<br>Sheet<br>Shew/Hide | Rename/<br>Delete Macro<br>& Table Events | Relationships Object<br>Dependencies<br>Relationships |                                            |             |                                                     |
| All Access Obje 9 «                    | Table1 Table:                | 2                                      |                                           |                                                       |                                            |             | -                                                   |
| Search.                                | Field Na                     | me Data Ty                             | pe                                        |                                                       | Description (Op                            | otional)    |                                                     |
| Tables 🗢                               |                              |                                        |                                           |                                                       |                                            |             |                                                     |
| Table1                                 |                              |                                        |                                           |                                                       |                                            |             |                                                     |
| iable2                                 |                              |                                        |                                           |                                                       |                                            |             |                                                     |
|                                        |                              |                                        |                                           | Field                                                 | 1 Properties                               |             |                                                     |
|                                        | General Lookup<br>Field Size | Long Integer                           |                                           |                                                       |                                            |             |                                                     |
|                                        | New Values                   | Increment                              |                                           |                                                       |                                            |             |                                                     |
|                                        | Caption                      |                                        |                                           |                                                       |                                            |             |                                                     |
|                                        | Indexed<br>Text Align        | Yes (No Duplicates)                    |                                           |                                                       |                                            |             | A field name can be up to 64 characters long        |
|                                        |                              |                                        |                                           |                                                       |                                            |             | Including spaces. Press PI for help on field names. |
| Design view. F6 = Switch panes. FL = H | telp                         |                                        |                                           |                                                       |                                            |             | NUM LOCK 🔳 🔛                                        |

# Setting a Primary Key

The Primary Key is the unique identifier for each record in a table. Access will not allow duplicate entries in a primary key field. When creating a new table, Access automatically creates a field "ID" with the autonumber data type and assigns this as the Primary Key.

# To Set a Primary Key:

- 1. In Design View, position your cursor in the field you wish to set as the Primary Key.
- 2. Click the Primary Key button on the toolbar.
- 3. Save the table.

Note: To turn off the Primary Key simply click on the Primary Key button again.

| Image Building Building Bu | FILE HOME CREATE                          | EXTERNAL DATA D                                                                                                    | ATABASE TOOLS Acrobat                  | TABLE TOOLS<br>DESIGN        | Database2 : Database- D:\Database2.accdb (Access 2007 - 2013 file format) - Access | ? — 🗗 🛪<br>Signin 🔽                          |
|----------------------------------------------------------------------------------------------------|-------------------------------------------|----------------------------------------------------------------------------------------------------|----------------------------------------|------------------------------|------------------------------------------------------------------------------------|----------------------------------------------|
| All Access Obje       Image: Tables       Image: Tables       Image: Ta                                                                                                    | View Primary Builder Test Valid<br>Key To | insert Rows<br>ition in a construction in the series in the series in the | Property Indexes<br>Sheet<br>Show/Hide | ta Rename/<br>- Delete Macro | Relationships Object<br>Dependencies<br>Relationships                              | ~                                            |
| Field Name       Data Type       Description (Optional)         Tables       AutoNumber         Tables       AutoNumber         Tables       AutoNumber         Tables       AutoNumber         Scotta       Scotta         Tables       AutoNumber         Scotta       Scotta         Class       Scotta         Class       Scotta         Tables       Number         Scotta       Scotta         Tables       Number         Scotta       Scotta         Tables       Number         Scotta       Scotta         Scotta       Scotta <td< td=""><td>All Access Obie</td><td>x Table1</td><td></td><td></td><td></td><td>х</td></td<>                                                                                                    | All Access Obie                           | x Table1                                                                                                    |                                        |                              |                                                                                    | х                                            |
| Servit         ID         AutoNumber           Tables         A           Tables         A           Tables         Number           StudetName         Short Text           Class         Short Text           Class         Short Text           Class         Short Text           Class         Short Text           Class         Short Text           Class         Short Text           Field Properties         Field Properties             Field Properties         Field Properties             Central Lookin         Field Properties             Valuation Refe         No           No         Regulated             Valuation Refe         No           No         Regulated             Valuation Refe         No           No         Regulated             Valuation Refe         No           No         Regulated             Valuation Refe         No             No         Regulated             Valuation Refe         No             No         Regulated             No         Regulated                                                                                                    | All Access Obje                           | Field N                                                                                                    | Jame Data                              | Туре                         | Description (Optional)                                                             |                                              |
| Tables         A           Tables         A           Tables         A <td>Search.</td> <td>D ID</td> <td>AutoNumbe</td> <td>r</td> <td></td> <td></td>                                                                                                    | Search.                                   | D ID                                                                                                    | AutoNumbe                              | r                            |                                                                                    |                                              |
|                                                                                                    | Tables A                                  | Roll Number                                                                                                    | Number                                 |                              |                                                                                    |                                              |
| Class         Short Text           Percentage         Number           Percentage         Number           Percentage         Number             Field Properties             Field Properties             Central Looky             Field Properties             Central Looky             Field Properties             Central Looky             Percentage             Percentage             Percentage             Field Properties             Central Looky             Percentage             Percentage             Perce                                                                                                    | Table1                                    | Student Name                                                                                                    | Short Text                             |                              |                                                                                    |                                              |
| Setter to be setted to be up to 64 characters long, network           Field Properties                                                                                                    |                                           | Class                                                                                                    | Short Text                             |                              |                                                                                    |                                              |
| Field Properties         General Lookup         Field Properties         General Lookup         Field Properties         General Lookup         Rogined         Detaint Value         Ordinal Text         Required         No         Text Align         General         Detaint Value         Outcome         Afield nome can be up to 64 characters long, including spaces. Press PJ for bello on field name can be up to 64 characters long, including spaces. Press PJ for bello on field name can be up to 64 characters long, including spaces                                                                                                    |                                           | Percentade                                                                                                    | Number                                 |                              |                                                                                    |                                              |
| Field Properties:         Field Properties:         General Lookup:         Field Properties:         General Lookup:         Affeld nome can be up to 64 characters long, including spaces. Press F1 for help on field names.         Affeld nome can be up to 64 characters long, including spaces. Press F1 for help on field names.         Validation Rule         Validation Rule         Validation Rule         No         Test Alian         General                                                                                                    |                                           | Antering a                                                                                                    | (Noticibes                             |                              |                                                                                    |                                              |
| Field Properties         Field Properties         Field Properties         Field Properties         Field Properties         A field nome can be up to 64 characters long, network         Default Value         Valuation Rules         Valuation Rules         Valuation Rule         Valuation Rule         Reguired       No         Rot Rue                                                                                                    |                                           |                                                                                                    |                                        |                              |                                                                                    |                                              |
| Field Properties         Field Properties         Field Properties         Field Properties         Affeld nome can be up to 64 character long, motivation feet         Name         Default Value         Or validation feet         Required         No         Required         No         Teet Alian         General                                                                                                    |                                           |                                                                                                    |                                        |                              |                                                                                    |                                              |
| Field Properties         Field Properties         Field Properties         General Lookup         Field Properties         Afield nome can be up to 64 characters long, including spaces. Press P1 for help on field names.         Default Value       0         Validation Rute       Including spaces. Press P1 for help on field names.         Material No       Induding spaces. Press P1 for help on field names.                                                                                                    |                                           |                                                                                                    |                                        |                              |                                                                                    |                                              |
| Field Properties         Field Size       long Inleger         Format                                                                                                    |                                           |                                                                                                    |                                        |                              |                                                                                    |                                              |
| Field Properties         Field Properties         Field Properties         Field Properties         Affield name can be up to 64 characters long, including spaces. Press P1 for help on field names.         Affield name can be up to 64 characters long, including spaces. Press P1 for help on field names.                                                                                                    |                                           |                                                                                                    |                                        |                              |                                                                                    |                                              |
| Field Properties         Field Properties         General Lookup         Teid Size         Name         Decimal Places         Auto         Input Mask         Caption         Or Validation Rule         Validation Rule         Validation Rule         Validation Rule         Indexed         No         Text Align         General                                                                                                    |                                           |                                                                                                    |                                        |                              |                                                                                    |                                              |
| Field Properties         Field Size       Long Integer         Format       Defmal field nome can be up to 64 characters long, individing spaces. Press P1 for help on field names.         A field nome can be up to 64 characters long, individing spaces. Press P1 for help on field names.                                                                                                    |                                           |                                                                                                    |                                        |                              |                                                                                    |                                              |
| Field Properties         Field Properties         Field Size       Long Integer         Format       Colmal Places         Octimal Places       Auto         Input Mask       Colmal Places         Caption       Default Value         Validation Rule       Validation Rule         Validation Rule       Induding spaces. Press PJ for help on Field names.         Press       No         Indexed       No         Indexed       No                                                                                                    |                                           |                                                                                                    |                                        |                              |                                                                                    |                                              |
| General Lookup         Field Size       Long Integer         Format       Decimal Places         Decimal Places       Auto         Input Mask       Caption         Caption       Decimal Places         Validation Rule       O         Validation Rule       No         Indexed       No         Indexed       Indexed                                                                                                    |                                           | and a second second sec  |                                        |                              | Field Properties                                                                   | 0                                            |
| General Long Integer         Field Size       Long Integer         Format       Decimal Places         Decimal Places       Auto         Input Mask       Caption         Caption       O         Validation Rule       Validation Rule         Validation Text       No         Indexed       No         Indexed       No         Indexed       No         Indexed       No         Design view. Hole Switch panet. Fill = Helps.       NUM LOCK                                                                                                    |                                           | The second second secon  |                                        |                              |                                                                                    |                                              |
| Field Size       tong Inleger         Format       Definal Places         Auto       Input Mask         Caption       Default Value         Default Value       0         Validation Rule       Induding spaces. Press P) for help on Field names.         Validation Tat       Induding spaces. Press P) for help on Field names.         Default Validation Rule       Induding spaces. Press P) for help on Field names.         Default Validation Rule       Induding spaces. Press P) for help on Field names.         Default Validation Rule       Induding spaces. Press P) for help on Field names.         Design view. He = Swrtch panet. Fil = Help.       NUM LOCK.                                                                                                    |                                           | General Lookup                                                                                                    |                                        |                              |                                                                                    |                                              |
| Format       Format         Decimal Places       Auto         Input Mask       Caption         Caption       Afield nome can be up to 64 characters long, including spaces. Press PJ for help on field names.         Validation Rule       Indexed         Validation Cat       Indexed         Indexed       No         Indexed       No         Design view. He = Swrtch panet. Fil = Help.       NUM LOCK                                                                                                    |                                           | Field Size                                                                                                    | Long Integer                           |                              |                                                                                    |                                              |
| Decimal Places       Auto         In put Mask                                                                                                    |                                           | Format                                                                                                    | * *                                    |                              |                                                                                    |                                              |
| Implification       Implification         Capition       Default Value         Default Value       0         Validation Rule       Implification         Validation Rule       Implification         Validation Rule       Implification         Validation Rule       Implification         Indexed       No         Indexed       No         Design view. He = Switch panels. Fil = Help.       NUM LOCK                                                                                                    |                                           | Decimal Places                                                                                                    | Auto                                   |                              |                                                                                    |                                              |
| Default Value       0         Validation Rule       A field nome can be up to 64 characters long, including spaces. Press PJ for help on field names.         Validation Text       Indexed         Required       No         Indexed       No         Design view. He = Swrtch panet. Fil = Help.       NUM LOCK                                                                                                    |                                           | Cantion                                                                                                    |                                        |                              |                                                                                    |                                              |
| Validation Rule     Including spaces. Press P1 = Help.                                                                                                    |                                           | Default Value                                                                                                    | 0                                      |                              |                                                                                    | A field name can be up to 64 characters long |
| Validation Text Required No Indexed No Text Align General  Design view. H6 = Swrtch panet. F1 = Help.  NUM LOCK                                                                                                    |                                           | Validation Rule                                                                                                    |                                        |                              |                                                                                    | including spaces. Press F1 for help on field |
| Required       No         Indexed       No         Indexed       No         Design view. H6 = Switch panet. F1 = Help.       NUM LOCK                                                                                                    |                                           | Validation Text                                                                                                    |                                        |                              |                                                                                    | names.                                       |
| Design view. He = Switch panet. Fil = Help.                                                                                                    |                                           | Required                                                                                                    | No                                     |                              |                                                                                    |                                              |
| Design view. F6 = Switch panet. F1 = Help.                                                                                                    |                                           | Indexed                                                                                                    | No                                     |                              |                                                                                    |                                              |
| Design view, F6 = Switch panet, F1 = Help.                                                                                                    |                                           | Text Align                                                                                                    | General                                |                              |                                                                                    |                                              |
| Design view. F6 = Switch panet. F1 = Help. NUM LOCK 🖪 🔀                                                                                                    |                                           |                                                                                                    |                                        |                              |                                                                                    |                                              |
|                                                                                                    | Design view. F6 = Switch panes. F1        | = Help.                                                                                                    |                                        |                              |                                                                                    |                                              |

# To Save the Table:

- 1. Click the Save icon on the toolbar.
- 2. Enter a name for the table if you haven't done so already.
- 3. Click OK.

# **Managing a Table**

Whenever you make any changes (additions, deletions or edits) to a table, it is the original data file that you are altering. Unlike most other applications, a database does not make a working copy of the file first. For this reason, it is essential to keep a back-up copy of your file (to which you can. always return), just in case you make mistakes when carrying out amendments.

# To open an existing table:

- 1. Open your database and locate the **Navigation pane**.
- 2. In the Navigation pane, locate the table you want to open. Tables are marked with the  $\square$  icon.
- 3. Double-click the desired table. It will open and appear as a tab in the Document **Tabs bar.**

| FILE HOME CREATE                                                                                                    | EXTERN      | AL DAT           | A DAT                    | ABASE TOOLS    | FIELDS TABLE            |                            |
|----------------------------------------------------------------------------------------------------|-------------|------------------|--------------------------|----------------|-------------------------|----------------------------|
| Kur Det Copy                                                                                                    | Y           | Ž↓ Ase<br>Z↓ Des | cending<br>scending      | Ys Selection - | New<br>B Save           | Σ<br>                      |
| View Paste Garmat Daint                                                                                                    | riiter<br>G | Â₂ø Rer          | nove Sort<br>Sort & Filt | Y Toggle Filte | The table w appear as a | ill open and<br>tab on the |
| All table to open it                                                                                                    | • «         | 🖽 c              | Customers                |                | Documen                 | L labs bar                 |
| ( All Control All Control All |             |                  | ID 🔹                     | First Name     | * Last Na               | me 🔹 Street /              |
| Tall                                                                                                    |             | ÷                | 11                       | racey          | Beckham                 | 7 East Walk                |
|                                                                                                    | ~           | Đ                | 21                       | ucinda         | George                  | 789 Brewer                 |
| Categories •                                                                                                    |             | Đ                | 3 J                      | errod          | Smith                   | 211 St. Geor               |
|                                                                                                    |             | Đ                | 4 6                      | Brett          | Newkirk                 | 47 Hillsboro               |
| Menu items                                                                                                    |             | Đ                | 5 (                      | Chloe          | Jones                   | 23 Solo Ln.                |
| Order Items                                                                                                    |             | Ð                | 6 (                      | Quinton        | Boyd                    | 4 Cypress Ci               |
| Orders Table                                                                                                    | 1           | Œ                | 7/                       | lex            | Hinton                  | 1011 Hodge                 |
|                                                                                                    |             | Đ                | 81                       | Nisha          | Hall                    | 123 Hunting                |
| Graers: December 2010                                                                                                    |             | [ <del>+</del> ] | 91                       | Hillory        | Clauton                 | 2516 Nowm                  |

# **Closing a Table**

The best way to close access is to close the table first, database and access program itself. To close a table, (tables are contained in a database).

i. Click on the black cross  $\boldsymbol{X}$  at the top right of the table window.

| All Access Objects 💿 « | Houses          |               |
|------------------------|-----------------|---------------|
| Tables 🕆               | Town            | - Addı        |
| House details          | Cockermouth     | 8 Blackpool ( |
| Houses                 | Aspatria        | 15 Waldram    |
|                        | Great Broughton | The Castle    |
|                        | Workington      | 1 Peel Street |

ii. Click on the office button File tab to display drop down list, select and click on Close Database.

iii. To close access, click the File tab, scroll down and select Exit.

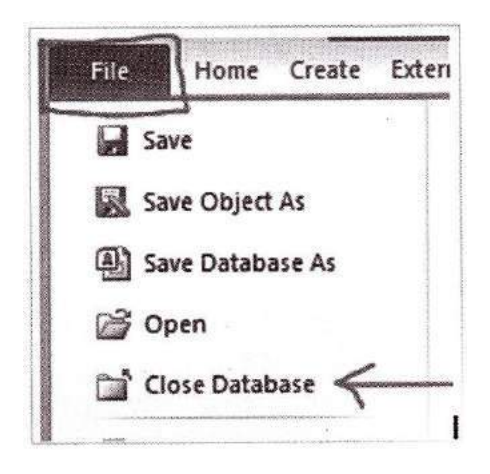

# **Renaming a table**

- 1. Right-click on the table that you wish to rename.
- 2. Choose Rename. (See Figure 5.10)
- 3. Type the new name and hit the Enter key to confirm the name.
- 4. Note that you will-have a chance to CTRL+Z to undo right away.

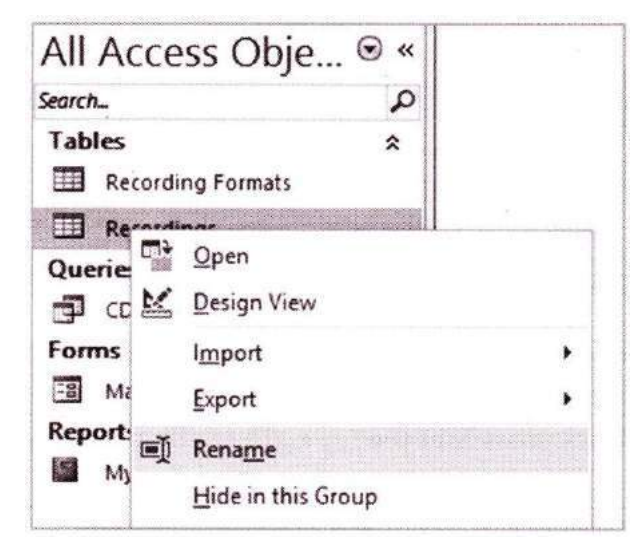

# Delete tables from a database

Remember that if you delete a database table, you cannot undo the deletion, so you should back up your database before you proceed. For information about backing up your database, see the Back up your database before you edif or delete records section, earlier in this article.

- 1. If you have the table open in any view (such as Design view or Datasheet view), close it.
- 2. In the Navigation Pane, right-click the table and then click **Delete** on the shortcut menu.

Access asks you to confirm the deletion.

Click Yes.

If this table is related to one or more additional tables, Access asks if you want to delete those relationships.

3. Click Yes.

Access deletes any relationships and then deletes the table.

# **Creating form and reports**

Access forms much like paper forms: you can use them to enter, edit or display data. They are based on tables. An access detailed form displays one record at a time and is used to edit this record. You can select which fields appears on the forms.

# Two ways to switch views for the form are:

- On the Design ribbon, click the drop-down arrow under view and then click form view or layout view.
- ◆ In the status bar at the bottom of the Access window, click the form view or Layout view button.

# Step to create form

- 1. In the Navigation pane, select the table you want to use to create a form. You do not need to open the table.
- 2. Select the **Create** tab, locate the **Forms** group and click the **Form** command.

| FILE                                | HOME    | CREATE                               | EXTER             | RNAL DATA                               | DATABASE TOOLS  |                                             |
|-------------------------------------|---------|--------------------------------------|-------------------|-----------------------------------------|-----------------|---------------------------------------------|
| Application<br>Parts *<br>Templates | Table   | Table Share<br>Design List<br>Tables | Point (<br>ts • V | Query Query<br>Vizard Design<br>Queries | Form Form Blank | Form Wizard<br>Navigation •<br>More Forms • |
| All Acc                             | cess C  | bjects                               | •                 | <                                       |                 |                                             |
| Tables<br>Categ                     | jories  | 2.<br>2.                             | *                 |                                         |                 |                                             |
| Custo                               | ultaris |                                      |                   |                                         |                 | 12                                          |
| Orde                                | r Items | w                                    |                   |                                         |                 |                                             |

3. Your form will be created and opened in **Layout view.** 

| ID .           | 1                 | Email              |
|----------------|-------------------|--------------------|
| First Name     | Tracey            | Phone Number       |
| Last Name      | Beckham           | City               |
| Street Address | 7 East Walker Dr. | Add to Mailing Lis |
| State          | NC                | Other Notes        |
| Zip Code       | 27612             | Field1             |

4. To **save** the form, click the **Save** command on the **Quick Access toolbar**. When prompted, type a name for the form, then click **OK**.

| orm Name:      |                                    |        |
|----------------|------------------------------------|--------|
| Customers Form | An and a state of the State of the |        |
| -              |                                    |        |
|                | OK                                 | Cancel |

# Reports

An access report can be used to present the data, charts, calculations and other information about the data in a format appropriate for printing. You can use a database table to create a simple report or mailing tables. If the reports uses data from multiple tables. It's easier to create a query first and then generate the report from the query.

1. On the **Create** tab in the **Reports** group, click **Report Wizard.** The wizard starts.

| ted Fields: |
|-------------|
|             |
|             |
|             |

2. From the **Tables/Queries** drop-down list, select the table (or query) to base the report on. The fields for the selected table load in the **Available Fields** list box.

3. Move the fields to include on the report from the **Available Fields** list box to the **Selected Fields** list box. To do so, double-click a field name to move it or highlight the field name and click >. To move all fields at once, click>>.

|                  | Which fields do you want on your report?<br>You can choose from more than one table or query.                   |
|------------------|----------------------------------------------------------------------------------------------------|
| ables/Queries    |                                                                                                    |
| able: Contacts   |                                                                                                    |
| vailable Fields: | Selected Fields:                                                                                                |
|                  | >     ContactID       LastName       >>       FirstName       MI       Address       City       State       Zip |
| Fre              | Cancel < Back Next > Finish                                                                                     |

4. Click Next >.

| Do you want to add any grouping<br>evels?                                              | ContactID, LastName, FirstName, MI,<br>Address, City, State, Zip, Cell, Birthdate,<br>Relative |
|----------------------------------------------------------------------------------------|------------------------------------------------------------------------------------------------|
| LastVame .<br>Hisuvame<br>MI<br>Address<br>City<br>State .<br>Zip<br>Cell<br>Birthdate |                                                                                                |
|                                                                                        |                                                                                                |

5. To group records on the report by a particular field, highlight the field in the list box and click >.

| o you want to add any grouping<br>evels?                                    | LastName                                                                          |
|-----------------------------------------------------------------------------|-----------------------------------------------------------------------------------|
| ContactID   Institutions  MI Address City State Zip Celi Birthdate Relative | ContactID, FirstName, MI, Address,<br>City, State, Zip, Cell, Birthdate, Relative |
|                                                                             |                                                                                   |

6. Add more grouping levels if desired. You can use the arrows to change the order of the grouping levels if needed.7. When you finish defining how you want records grouped, click Next >.

|                                                                                                    | 850 | cending or descending order. |           |
|----------------------------------------------------------------------------------------------------|-----|------------------------------|-----------|
|                                                                                                    | 1   |                              | Ascending |
|                                                                                                    | 2   |                              | Ascending |
| Andrewski and anti-angle and angle and angle and angle and angle and angle and angle and angle angle an | 3   |                              | Ascending |
|                                                                                                    | 4   |                              | Ascending |
|                                                                                                    |     | Summary Options              |           |

8. In the first drop-down list, select the field to sort records by. By default, records mil be sorted in ascending order by the field you select. If you want to sort in descending order, click the **Ascending** button to change its label to "Descending".

| E 💼 |                                         |   | FirstName | V        | Ascending |
|-----|-----------------------------------------|---|-----------|----------|-----------|
|     | antin provinsi katalah k                | 2 | 2         | <b>v</b> | Ascending |
|     | anne anno anno anno anno anno anno anno | 3 |           | ~        | Ascending |
|     | Angele Sciences                         |   |           | V        | Ascending |
|     | =                                       |   |           |          |           |

9. You can specify up to four levels of sorting. When you finish specifying sorting options, click Next >.

| Layout Orientation                          |
|---------------------------------------------|
| Adjust the field width so all fields fit on |
| a page.                                     |

10. In the **Layout** field, select the format of the report. Your options are "Stepped", "Block" and "Outline". (Try the options to see a preview of the report layouts.)

11. In the **Orientation** field, select whether to lay out the report in portrait or landscape mode.

12. If you want all fields to fit on a single page, ensure the **Adjust the field width so all fields fit on a page** check box is marked.

13. Click Next >.

|                                         |      | What title do you want for your report?                |               |
|-----------------------------------------|------|--------------------------------------------------------|---------------|
|                                         |      | Contacts                                               |               |
|                                         |      |                                                        |               |
| geneer.                                 |      | That's all the information the wizard needs to report. | o create your |
|                                         |      | Do you want to preview the report or modify<br>design? | the report's  |
|                                         | 1946 | Preview the report.                                    |               |
| $$                                      |      | ○ Modify the report's design.                          |               |
|                                         |      |                                                        |               |
| 3/11/2                                  |      |                                                        |               |
|                                         |      |                                                        |               |
| Contraction of the second second second |      |                                                        |               |

- 14. Enter a title for the report.
- 15. Select an option for the view you want to open the report in. Your options are:
  - Preview the report (opens in Print Preview mode).
  - **Modify the reports design** (opens in Design view).

16. Click **Finish.** The report loads in the view you selected.

| Contacts |            |            |                  |             |      |        |          |               |
|----------|------------|------------|------------------|-------------|------|--------|----------|---------------|
|          |            |            |                  |             |      |        |          |               |
| LastName | First Name | ntact ID M | Address          | City        | Stat | Zisp   | Cell     | Birthdat      |
| Aaron    |            |            |                  |             |      |        |          |               |
|          | Henry      | <b>4</b> L | 44 Hammer Ln     | Little Rock | AR   | 72207- | (501) 55 | *******       |
| DiMaggio |            |            |                  |             |      |        |          |               |
|          | Giuseppe   | 2 P        | 1914 Clipper St  | Martinez    | CA   | 94553- | (925) 55 | *******       |
| Ensberg  |            |            |                  |             |      |        |          |               |
|          | Christina  | 3 A        | 14 Houston Plowy | San Diego   | CA   | 92067- | (619) 55 | Inexan        |
| Holland  |            |            |                  |             |      |        |          |               |
|          | Lauren     | 5 R        | 4545 Kaline Bivd | Newark      | OH   | 43058- | (740) 55 | <b>计统计标识表</b> |
| Ruth     |            |            |                  |             |      |        |          |               |
|          | George     | 1 H        | 1895 26th Ave    | Baltimore   | MD   | 21212- | (410) 55 | *#######      |

Queries; An object that provides a custom view of data from one or more tables.

# Creating a Query in Design View

The best starting point for query creation is the Design view. The following steps show you how it works. (To try this yourself, you can use the Boutique Fudge.accdb database that's included with the downloadable samples for this appendix.) The final result----a query that gets the results that fall in the first quarter of 2010.

Here's what you need to do:

1. Choose Create  $\rightarrow$  Queries  $\rightarrow$  Query Design.

A new design window appears, where you can craft your query. But before you get started, Access pops open the Show Table dialog box, where you can choose the tables that you want to work with.

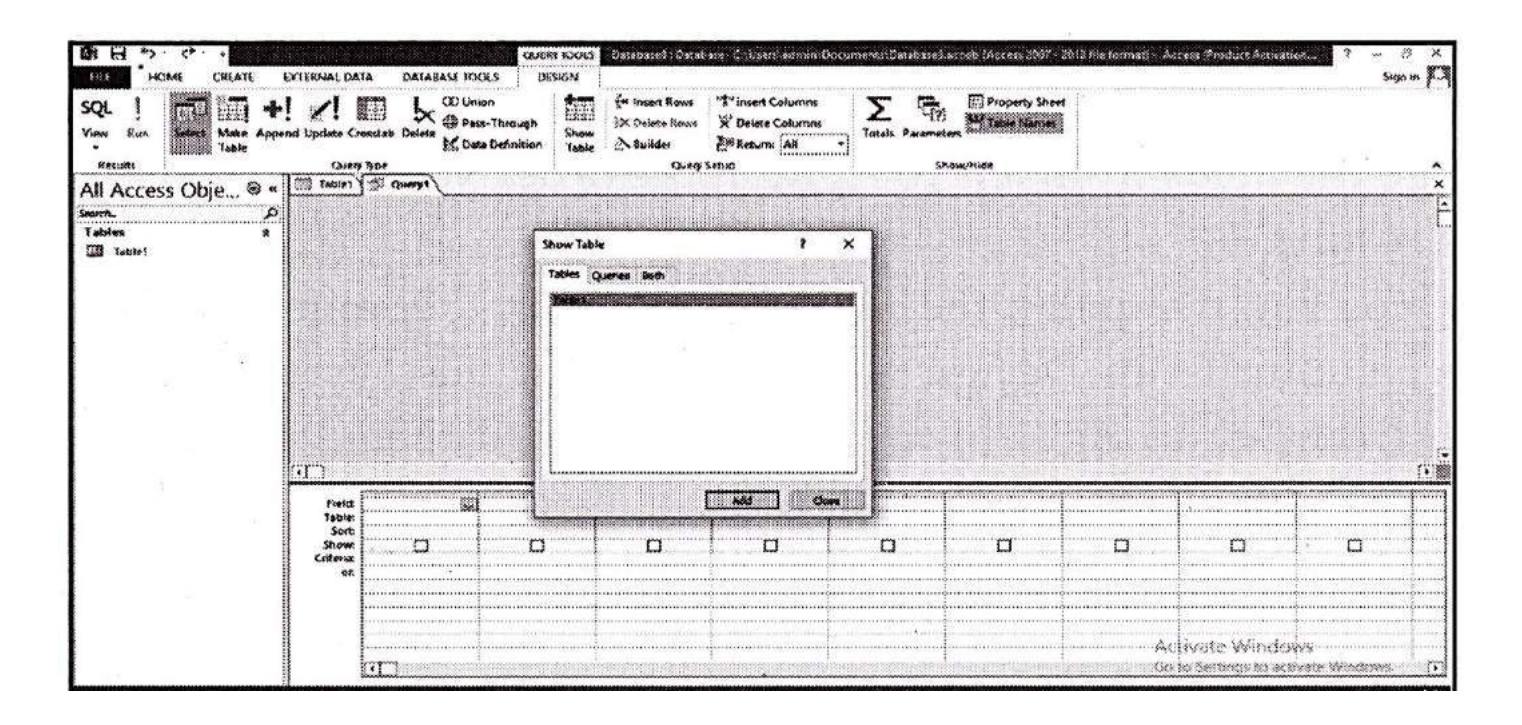

2. Select the table that has the data you want, and then click Add (or just double click the table).

In the Boutique Fudge example, you need the Orders table.

Access adds a box that represents the table to the design window. You can repeat this step to add several related tables, but for now stick with just one.

3. Click Close.

The Show Table dialog disappears, giving you access to the Design view for the query.

4. Select the fields you want to include in your query. To select a field, double- click it in the table box. Take care not to add the same field more than once, or that column shows up twice in the results. If you're using the Boutique Fudge example, then make sure you choose at least the ID, Date Placed, and Customer ID fields.

| Criteria: |                     |            |            |   |  |
|-----------|---------------------|------------|------------|---|--|
| Show      |                     |            |            |   |  |
| Table:    | Orders              | Orders     | Orders     |   |  |
| Field:    | ID                  | CustomeriD | DatePlaced | × |  |
|           |                     |            |            |   |  |
|           | DatePlaced StatusID |            |            |   |  |
|           | V ID<br>CustomeriD  |            |            |   |  |
| 0         | rders               |            |            |   |  |
| Queryf    |                     |            |            |   |  |

These are the three fields in your query

You can double-click the asterisk (\*) to choose to include all the columns from a table. However, in most cases, it's better to add each column separately. Not only does this help you more easily see at a glance what's in your query, but it also lets you choose the column order and use the field for sorting and filtering.

5. Arrange the fields from left to right in the order you want them to appear in the query results.

When you run the query, the columns appear in the same order as they're listed in the column list in Design view. (Ordinarily, this system means the columns appear from left to right in the order you added them.) If you want to change the order, then all you need to do is drag.

|                                                 | ders<br>★<br>ID<br>CustomerID<br>DatePlaced<br>StatusID |                              |                               |                       |       |
|-------------------------------------------------|---------------------------------------------------------|------------------------------|-------------------------------|-----------------------|-------|
| 101                                             | Contraction of the second                               | and the second second second | the standard shall be been to | and the second second | od de |
| Field:<br>Table:                                | Orders                                                  | CustomerID<br>Orders         | DatePlaced<br>Orders          | StatusID<br>Orders    |       |
| Field:<br>Table:<br>Sort:<br>Show:<br>Criteria: | Orders                                                  | CustomerID<br>Orders         | DatePlaced<br>Orders          | StatusID<br>Orders    |       |

6. If you want to hide one or more columns, then clear the Show checkbox for those columns.

Ordinarily, Access shows every column you've added to the column list. However, in some situations you want to work with a column in your query, but not actually display its data. Usually, it's because you want to use the column values for sorting or filtering.

#### 7. Choose a sort order.

If you don't supply a sort order, then you'll get the records right from the database in whatever order they happen to be. This convention usually (but not always) means the oldest records appear first, at the top of the table. To sort you table explicitly, choose the field you want to use to sort the results, and then, in the corresponding Sort box, choose a sorting option. In the current example, the table is sorted by date in descending order, so that the most recent orders are first in the list.

| G                                                      |                                                                 |                                                                                                    |                                                                                                    |                    |  |
|--------------------------------------------------------|-----------------------------------------------------------------|----------------------------------------------------------------------------------------------------|----------------------------------------------------------------------------------------------------|--------------------|--|
| •                                                      | V ID<br>CustomerID<br>DatePlaced<br>StatusID                    |                                                                                                    |                                                                                                    |                    |  |
|                                                        | ×                                                               | A STATE OF A STATE OF | the second second second second second second second second second second second second second second second se |                    |  |
|                                                        |                                                                 |                                                                                                    |                                                                                                    |                    |  |
| Field:                                                 | DatePlaced                                                      |                                                                                                    | CustomerID                                                                                                    | StatusID           |  |
| Field:<br>Table:                                       | DatePlaced<br>Orders                                            | ID<br>Orders                                                                                                    | CustomerID<br>Orders                                                                                            | StatusID<br>Orders |  |
| Field:<br>Table:<br>Sort:<br>Show:                     | DatePlaced<br>Orders                                            | ID<br>Orders                                                                                                    | CustomerID<br>Orders                                                                                            | StatusID<br>Orders |  |
| Field:<br>Table:<br>Sort:<br>Show:<br>Criteria:<br>or: | DatePlaced<br>Orders<br>Ascending<br>Descending<br>(not sorted) | ID<br>Orders                                                                                                    | CustomerID<br>Orders                                                                                            | StatusID<br>Orders |  |

8. Set your filtering criteria.

Filtering' is a tool that lets you focus on the records that interest you and ignore all the rest. Filtering cuts a large swath of data down to the information you need, and it's the heart of many a query. (You'll learn much more about building a filter expression in the next section.)

Once you have the filter expression you need, place it into the Criteria box for the appropriate field. In the current example, you can put this filter expression in the Criteria box for the Date Placed field to get the orders placed in the first three months of the year:

>=#1/1/2010#And <=#3/31/2010#

# INFORMATICS Comprehensive Book

| 0                                               | rders                                        |              |                      |                    |  |
|-------------------------------------------------|----------------------------------------------|--------------|----------------------|--------------------|--|
|                                                 | * ID<br>CustomerID<br>DatePlaced<br>StatusID |              |                      |                    |  |
| SERVICE CARDON                                  |                                              |              |                      |                    |  |
| L<br>I]                                         |                                              |              |                      |                    |  |
| Field:                                          | DatePlaced                                   | ID           | CustomerID           | StatusiD           |  |
| Field:<br>Table:                                | DatePlaced<br>Orders                         | ID<br>Orders | CustomerID<br>Orders | StatusID<br>Orders |  |
| Field:<br>Table:<br>Sort:                       | DatePlaced<br>Orders                         | ID<br>Orders | CustomerID<br>Orders | StatusID<br>Orders |  |
| Field:<br>Table:<br>Sort:<br>Show:<br>Criteria: | DatePlaced<br>Orders                         | ID<br>Orders | CustomerID<br>Orders | StatusID<br>Orders |  |

You aren't limited to a single filter—in fact, you can add a separate filter expression to each field. If you want to use a field for filtering but don't want to display it in the results, then clear the Show checkbox for that field.

9. Choose Query Tools [Design  $\rightarrow$  Results  $\rightarrow$  Run.

Now that you've finished the query, you're ready to put it into action. When you run the query, you'll see the results presented in a datasheet (complete with lookups on linked fields), just like when you edit a table, (the result of the query on the Orders table.)

You can switch back to Design view by right-clicking the tab title and then choosing Design View.

| DatePlaced • | ID 🔹  | CustomerID - | StatusID •  |  |
|--------------|-------|--------------|-------------|--|
| 18-Jan-10    | 2     | Limone       | Shipped     |  |
| 31-Jan-10    | 4     | Grayson      | Returned    |  |
| 15-Mar-10    | 5     | Randawa      | In Progress |  |
| 04-Feb-10    | 7     | Lem          | Cancelled   |  |
| 31-May-10    | (New) |              | New         |  |

# 10. Save the query.

You can save your query at any time using the keyboard shortcut Ctrl+S. If you don't, then Access automatically prompts you to save your query when you close the query tab (or your entire database). Of course, you don't need to save your query. Sometimes you might create a query for a specific, one-time-only task. If you don't plan to reuse the query, then there's no point in cluttering up your database with extra objects. The first time you save your query, Access asks for a name. Use the same naming rules that you follow for tables—refrain from using spaces or special characters, and capitalize the first letter in each word.